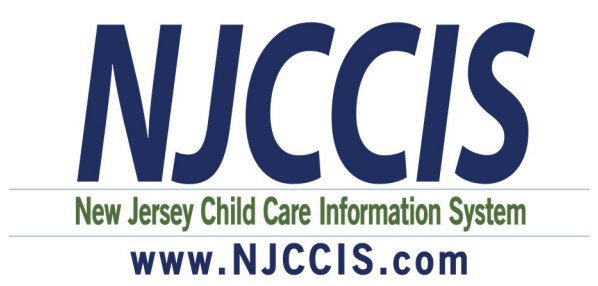

## Preparing for the \$1,000 Hiring and Retention Bonus Grant Application

First, make sure you are associated (linked/connected) to your NJCCIS Family Child Care Program record via the Personnel button on your Program's Quicklinks Profile. If you are not, you must associate yourself and then contact the NJ Workforce Registry (1-877-522-1050 or <u>NJWorkforceRegistry@pcgus.com</u>) to have them approve the association.

Next, check your User Account Profile to make sure your account profile information is correct and updated, such as email and demographics (gender, race and ethnicity.) The grant rules require collection of demographic information and this information will be displayed on the application from what you have saved in your profile.

The following pages contain step-by-step instructions with screenshots or you can visit <u>www.njccis.com/njccis/help</u>.

| How to Create an Account                             | 2 |
|------------------------------------------------------|---|
| How to Add your Work Experience and Position Details | 5 |

## How to Create an Account

| If you are new to the NJCCIS system, | then you must registe | r an account before using the |
|--------------------------------------|-----------------------|-------------------------------|
| system.                              |                       |                               |

| You must register an acco | unt before gaining access to the sys | tem.                         |                                 |
|---------------------------|--------------------------------------|------------------------------|---------------------------------|
| 1. Click on               | the Register button                  | C Register to go             | to the Register Account screen. |
|                           | Alread                               | y registered? 🕒 Login        |                                 |
| Please fill out the foll  | owing form to register your accoun   | t. Required fields are marke | ed with an asterisk (*).        |
| * First Name              |                                      | * Last Name                  |                                 |
| First Name                |                                      | Last Name                    |                                 |
| * Email                   |                                      | * Confirm Em                 | nail                            |
| Email                     |                                      | Confirm Em                   | nail                            |
| * Password                |                                      | * Confirm Pas                | ssword                          |
| Password                  |                                      | Confirm Ne                   | ew Password                     |
| * Address Line 1          |                                      | Address Line                 | 2                               |
| Address 1                 |                                      | Address 2                    |                                 |
| * City                    | *State                               | * Postal Code                | Postal Code Extension           |
| City                      | Select                               | ✓ Zip Code                   | Zip Code Extension              |
| Requesting access for:    |                                      |                              |                                 |
| > Child Care Prov         | vider                                |                              |                                 |
| > Registry                |                                      |                              |                                 |
|                           |                                      |                              |                                 |
|                           |                                      |                              | 🗸 Register                      |

- 2. Fill in the mandatory fields, as well as any additional fields, with the correct information.
  - a. Enter the name you would like displayed throughout the system on professional development certificates, reports, etc.
  - b. Enter the email address you would like to use for your NJCCIS login. This email will also be used for any NJCCIS alert.

*Note*: If the email address already exists in the system, the following message is displayed when the Register button is clicked: *Email is already* taken.

- c. Enter the password you would like to use to log into the system. The password must:
  - i. Be a minimum of 10 characters.
  - ii. Contain both letters and numbers.
  - iii. Contain both uppercase and lowercase characters.
  - iv. Not match the previous 10 passwords used for this system.
- d. Enter the address where you currently reside.
- 3. If you would like to request access for certain roles within the system, click on the appropriate position under "Requesting access for:" to expand that section.

| Reque | sting access for:   |
|-------|---------------------|
| >     | Child Care Provider |
| >     | Registry            |

a. Check the boxes for each position for which you are requesting access. If you check the ECE Assistant Teacher, ECE Teacher, and/or Trainer roles under the Registry position, additional fields appear at the bottom of the screen.

|                               |               | Child Care Em               | ployer       |                     |
|-------------------------------|---------------|-----------------------------|--------------|---------------------|
| Select                        |               | → Search Pre                | oviders      |                     |
|                               |               |                             |              |                     |
| * Title                       |               | * Educational               | Level        |                     |
| Select                        |               | <ul> <li>✓Select</li> </ul> |              | ~                   |
| * Race                        |               | * Ethnicity                 |              |                     |
| Select                        |               | →Select                     |              | ~                   |
|                               |               |                             |              |                     |
|                               |               |                             |              | ✓ Register          |
|                               |               |                             |              |                     |
| Training Agencies you are ass | ociated with  |                             |              |                     |
| 000,                          |               |                             |              |                     |
| 🖶 Print                       |               |                             |              |                     |
| Select                        | Agency Name 🗢 | Staff Type                  | Begin Date 🖨 |                     |
|                               |               | Stan Type 🗸                 |              | End Date 🗢          |
|                               |               | No records found            |              | End Date 🗢          |
|                               |               | No records found            |              | End Date 🗢          |
|                               |               | No records found            |              | End Date 🗢          |
|                               |               | No records found            |              | End Date 🕈<br>+ Add |
|                               |               | No records found            |              | End Date 🗢<br>+ Add |
|                               |               | No records found            |              | End Date 🕈<br>+ Add |

b. To add a provider(s), click on the Search Providers button it is available. This displays the Add Provider(s) section.

| hter Provider Search Criteria         First, select a field to search in and then either type or select the term you would like to search for within that field. If you would like to search multiple fields, click the "Add Search Criteria" button and again select the field you'd like to search and type or select the term to search for within that field. Once the search parameters are how you'd like them, click the "Search" button to execute your search.         * Select Field to Search         -Select |            |                                                                                                    |
|----------------------------------------------------------------------------------------------------|------------|----------------------------------------------------------------------------------------------------|
| First, select a field to search in and then either type or select the term you would like to search for within that field. If you would<br>like to search multiple fields, click the "Add Search Criteria" button and again select the field you'd like to search and type or select<br>the term to search for within that field. Once the search parameters are how you'd like them, click the "Search" button to execute<br>your search.<br>* Select Field to Search<br>-Select × ×                                    | nter Provi | ider Search Criteria                                                                                                    |
| * Select Field to Search<br>Select V X                                                                                                    |            | First, select a field to search in and then either type or select the term you would like to search for within that field. If you wo<br>like to search multiple fields, click the "Add Search Criteria" button and again select the field you'd like to search and type or<br>the term to search for within that field. Once the search parameters are how you'd like them, click the "Search" button to exe<br>your search. |
|                                                                                                    |            | * Select Field to Search<br>Select V X                                                                                                    |

- c. Select a field from the Select Field to Search dropdown menu.
  - i. Type the term to search for within the Type Term for Search field.

+ Add Search Criteria X Reset Search Q Search

+ Search Providers

if

| Facility Name | ~ | little angels | × | 2 |
|---------------|---|---------------|---|---|
|---------------|---|---------------|---|---|

- d. To add additional search criteria, click on the Add Search Criteria button + Add Search Criteria and repeat the process as necessary.
- e. Click on the Search button Q Search to display the Provider Results in a grid.

| Provider Results: 123 | 04     |                   |                   |                                                |               |            |                   |
|-----------------------|--------|-------------------|-------------------|------------------------------------------------|---------------|------------|-------------------|
| 🖶 Print               |        |                   |                   |                                                |               |            |                   |
|                       | ld ≑   | Facility Name 🗢   | Facility Type 🗢   | Address 🖨                                      | City 🖨        | Zip Code 🖨 | County 🗢          |
| 0                     | 700000 | QUINTERO, GLA     | Family Child Care | 52 CLARK STREET                                | DOVER         | 07801      | Morris            |
| 0                     | 700000 | QUINTERO, GLA     | Family Child Care | 52 CLARK STREET                                | DOVER         | 07801      | Morris            |
| $\bigcirc$            | 700001 | Happy Days Pre    | Child Care Center | 801 ROUTE 9                                    | LANOKA HARBOR | 08734      | Ocean             |
| $\bigcirc$            | 700002 | Work-Family Co    | Child Care Center | 525 COUNTY RD                                  | ALEXANDRIA TO | 08867      | Hunterdon         |
| $\bigcirc$            | 700003 | The Children's Pl | Child Care Center | 145-147 HAVEN                                  | OCEAN CITY    | 08226      | Cape May          |
|                       |        | М                 | ▲ 1 2 3           | 4 5 <b>▶                                  </b> | · •           |            |                   |
| X Cancel Provider     | Search |                   |                   |                                                |               |            | 🛓 Select Provider |

f. Check the box next to one of the providers and click on the Select Provider ▲ Select Provider
. This enters the provider name into the Child Care button

Employer field.

- ✓ Register . This sends an email with a confirmation link 4. Click on the Register button to your email address listed in the system.
- 5. Check your email for the confirmation email link. Once you get your confirmation email, click on the "Activate my Account" link and log in.
- 6. Follow the next few steps onscreen to complete your profile.

## How to Add your Work Experience and Position Details Employee Association Request to a Provider Record

Once you have logged into your NJCCIS account, click on the Account tab, and select "Profile".

| STATE OF NEW JERSEY<br>Department of Children and Families<br>Department of Human Services | Account - Applications - Provider - Registry - Reports - Adm | in - S                         | Disclaimer G Select Language V<br>Email W Home O Help (& Logout |
|--------------------------------------------------------------------------------------------|--------------------------------------------------------------|--------------------------------|-----------------------------------------------------------------|
|                                                                                            | TEST WEBSITE - ST                                            | 2                              |                                                                 |
|                                                                                            |                                                              | O Welcome to NJCCIS Jacob Bigg | 23                                                              |
|                                                                                            | New Jersey Child Care Information System                     | ₩ 08/07/2019                   | © 3:57:51 PM                                                    |

On the Profile screen, click on the Professional Profile section to expand it.

| STATE OF NEW JERSEY                                                 |                                                                       |         | Disclaimer G Select Language 🔻 |
|---------------------------------------------------------------------|-----------------------------------------------------------------------|---------|--------------------------------|
| Department of Children and Families<br>Department of Human Services | Account - Applications - Provider - Registry - Reports -              | Admin 👻 | 🗷 Email 🐗 Home 🛛 Help 🕞 Logout |
|                                                                     | A TEST WEBSITE - S                                                    | T A     |                                |
|                                                                     | NJCCIS User Account Profile                                           |         |                                |
|                                                                     |                                                                       |         | 🖨 Print Membership Card        |
| NJCCIS ID:<br>100109952<br>Address:                                 | <b>Name:</b><br>Jacob Biggs<br><b>Email:</b><br>Jacob.Biggs@e-tcc.com | Phone:  |                                |
| > User Profile Information                                          |                                                                       |         |                                |
| > Role Requests                                                     |                                                                       |         |                                |
| > Professional Profile                                              |                                                                       |         |                                |
| > Update Password                                                   |                                                                       |         |                                |

In the Professional Profile section, click on the Work Experience section to expand it.

| ~         | Professional Profile                      |                     |                          |
|-----------|-------------------------------------------|---------------------|--------------------------|
|           |                                           | Training Transcript | Career Level Certificate |
| >         | Training Agencies you are associated with |                     |                          |
| >         | Career Level                              |                     |                          |
| >         | Educational Achievements                  |                     |                          |
| >         | Professional Development & Certifications |                     |                          |
| >         | Grants & Scholarships                     |                     |                          |
| $\langle$ | Work Experience                           |                     |                          |
| >         | Notes                                     |                     |                          |

In the Work Experience section, you have the ability to add a work experience record to your Profile.

|          | <ul> <li>Work Experience</li> </ul> |                 |           |                                  |            |          |        |
|----------|-------------------------------------|-----------------|-----------|----------------------------------|------------|----------|--------|
| <b>N</b> | Vork Experience                     |                 |           |                                  |            |          |        |
|          | 😝 Print                             |                 |           |                                  |            |          |        |
|          |                                     |                 |           |                                  |            |          |        |
|          | Select                              | Employer Name 🗢 | Setting 🗢 | Start Date 🗢                     | End Date 🗢 | Verified | Delete |
|          | Select                              | Employer Name 🗢 | Setting 🗢 | Start Date 🗢<br>No records found | End Date 🗢 | Verified | Delete |
|          | Select                              | Employer Name 🗢 | Setting 🗢 | Start Date<br>No records found   | End Date 🗢 | Verified | Delete |

To add a new work experience record, click on the **+** Add button. Two new sections will appear below: Work Experience Detail and Upload Work Experience Documents.

|          | * Setting:                                                                                                    |                    |                 |
|----------|----------------------------------------------------------------------------------------------------|--------------------|-----------------|
|          | Select                                                                                                    |                    | $\sim$          |
|          |                                                                                                    | + 9                | earch Providers |
|          | Employer Name:                                                                                                    | Employer Location: |                 |
|          |                                                                                                    |                    |                 |
|          | Description:                                                                                                    |                    |                 |
|          |                                                                                                    |                    |                 |
|          |                                                                                                    |                    |                 |
|          |                                                                                                    |                    |                 |
|          |                                                                                                    |                    |                 |
|          |                                                                                                    |                    |                 |
| oad Work | Experience Documents                                                                                               |                    |                 |
| oad Work | Experience Documents                                                                                               |                    |                 |
| oad Work | Experience Documents                                                                                               |                    |                 |
| oad Work | Experience Documents Add Mail-In Document Browse                                                                   |                    |                 |
| oad Work | Experience Documents  Add Mail-In Document  Browse  Click Browse to select multiple files or Drag & Drop multiples | here               |                 |
| oad Work | Experience Documents Add Mail-In Document Browse Click Browse to select multiple files or Drag & Drop multiples    | here               |                 |
| oad Work | Experience Documents  Add Mail-In Document  Browse  Click Browse to select multiple files or Drag & Drop multiples | here               |                 |
| oad Work | Experience Documents  Add Mail-In Document  Browse  Click Browse to select multiple files or Drag & Drop multiples | here               |                 |

In the Work Experience Detail section, select a Provider type from the Setting dropdown list.

| * Setting:     |                    |                    |
|----------------|--------------------|--------------------|
| Select         |                    | ~                  |
|                |                    | + Search Providers |
| Employer Name: | Employer Location: |                    |
|                |                    |                    |
| Description:   |                    |                    |
|                |                    |                    |
|                |                    |                    |
|                |                    |                    |

To search for a Provider, click on the + Search Providers button. The Add Provider(s) section appears below.

|                                      | Add Provider(s)       |                |                 |                 |  |
|--------------------------------------|-----------------------|----------------|-----------------|-----------------|--|
| Enter Provider Search Criteria       |                       |                |                 |                 |  |
| Search Instructions                  |                       |                |                 |                 |  |
| * Select Field to Search<br>Select V |                       |                |                 |                 |  |
|                                      | + Add Search Criteria | 🗙 Reset Search | × Cancel Search | <b>Q</b> Search |  |

Click on the Select Field to Search pulldown menu to select a field to search within, and then fill out any fields that appear.

|                                      | Add Provider(s)                                                        |
|--------------------------------------|------------------------------------------------------------------------|
| Enter Provider Search Criteria       |                                                                        |
| Search Instructions                  |                                                                        |
|                                      |                                                                        |
| * Select Field to Search<br>County ~ | * Select which State * Select which County<br>New Jersey ~ -Select × X |
|                                      |                                                                        |
|                                      |                                                                        |
|                                      | + Add Search Criteria X Reset Search X Cancel Search Q Search          |

Click on the **Q** Search button to search for Providers that meet the selected criteria.

|                              | Search Instructions                                            |                                                                                            |                                                                                                    |                                                                              |                                                                              |                                                                  |                                                         |
|------------------------------|----------------------------------------------------------------|--------------------------------------------------------------------------------------------|----------------------------------------------------------------------------------------------------|------------------------------------------------------------------------------|------------------------------------------------------------------------------|------------------------------------------------------------------|---------------------------------------------------------|
|                              | * Select Field to Search                                       |                                                                                            | * Select which State                                                                                                    | * Sole                                                                       | ct which County                                                              |                                                                  |                                                         |
|                              | County                                                         | ~                                                                                          | New Jersey                                                                                                    | Est                                                                          | iex ~                                                                        | ×                                                                |                                                         |
|                              |                                                                |                                                                                            |                                                                                                    |                                                                              |                                                                              |                                                                  |                                                         |
| wider Per                    | ulter 2207                                                     |                                                                                            | + Add                                                                                                    | Search Criteria 🛛 🛪                                                          | Reset Search 🗙 C                                                             | ancel Search Q                                                   | Search                                                  |
| vider Resi                   | ults: 2307<br>License # ♀                                      | Facility Name 🗢                                                                            | + Add :<br>Facility Type \$                                                                                                    | Search Criteria 🗙                                                            | Reset Search ★ C                                                             | ancel Search Q                                                   | Search<br>County 🗢                                      |
| vider Resi                   | ults: 2307<br>License <b># ≑</b><br>07PAM0001                  | Facility Name \$                                                                           | + Add :<br>Facility Type ¢<br>Child Care Center                                                                                           | Search Criteria 🗙<br>Address 🗢<br>182 EAGLE ROC                              | Reset Search 🗴 C                                                             | ancel Search Q<br>Zip Code \$<br>07068                           | Search<br>County ¢<br>Essex                             |
| vider Resi<br>Print )        | License # ◆<br>07PAM0001<br>21KiD0004                          | Facility Name 🕈<br>The Pampered C<br>Bright Horizons                                       | + Add :<br>Facility Type ¢<br>Child Care Center<br>Child Care Center                                                                      | Address<br>182 EAGLE ROC<br>424 ROUTE 57                                     | Reset Search 🗶 C<br>City 🗣<br>ROSELAND<br>LOPATCONG                          | ancel Search Q<br>Zip Code ¢<br>07068<br>08865                   | Search County \$ Essex Essex                            |
| vider Resi<br>Print ) )      | License # \$ 07PAM0001 21KID0004 07KID0019                     | Facility Name ♦<br>The Pampered C<br>Bright Horizons<br>Kids Foundation                    | + Add :     Facility Type      Child Care Center     Child Care Center     Child Care Center     Child Care Center                        | Address<br>182 EAGLE ROC<br>424 ROUTE 57<br>382 CENTRAL AVE                  | Reset Search × C<br>City<br>ROSELAND<br>LOPATCONG<br>EAST ORANGE             | ancel Search Q<br>Zip Code ¢<br>07068<br>08865<br>07018          | Search<br>County \$<br>Essex<br>Essex<br>Essex          |
| vider Rest Print ) ) ) ) ) ) | License # ◆<br>07PAM0001<br>21KiD004<br>07KiD0019<br>07PAG0001 | Facility Name ♦<br>The Pampered C<br>Bright Horizons<br>Kids Foundation<br>Page Academy, I | + Add :     Facility Type ◆     Child Care Center     Child Care Center     Child Care Center     Child Care Center     Child Care Center | Address<br>182 EAGLE ROC<br>424 ROUTE 57<br>382 CENTRAL AVE<br>530-532 CENTR | Reset Search × C<br>City +<br>ROSELAND<br>LOPATCONG<br>EAST ORANGE<br>NEWARK | ancel Search Q<br>Zip Code ♦<br>07068<br>08865<br>07018<br>07107 | Search<br>County \$<br>Essex<br>Essex<br>Essex<br>Essex |

Click on the check icon in the leftmost column of the Provider Results to select that Provider. You may only select one Provider per search.

Click on the select Provider button to directly add that Provider's information to the Employer Name and Location fields in the Work Experience Detail section.

|                              | + Search Providers                                 |
|------------------------------|----------------------------------------------------|
| Employer Location:           |                                                    |
| 424 ROUTE 57 LOPATCONG 08865 |                                                    |
|                              | Employer Location:<br>424 ROUTE 57 LOPATCONG 08865 |

In the Upload Work Experience Documents section, you can upload documents that are relevant to your past work experience.

| Upload Work E | xperience Documents                                                 |  |
|---------------|---------------------------------------------------------------------|--|
|               | + Add Mail-In Document                                              |  |
|               |                                                                     |  |
|               | + Browse                                                            |  |
|               | Click Browse to select multiple files or Drag & Drop multiples here |  |
|               |                                                                     |  |

Click on the **Browse** button to open the File Explorer for your computer. Select a file to upload and click on the Open button to generate additional fields below. Alternatively, you can click on the

| + Add Mail-In Document   | button to generate those fields without selecting a file. |        |
|--------------------------|-----------------------------------------------------------|--------|
| ✓ * Mailing Documents    |                                                           |        |
| Select a file to upload: |                                                           |        |
|                          |                                                           | Browse |
| Description:             |                                                           |        |
|                          |                                                           |        |

The Mailing Documents check box is checked by default when you click on the + Add Mail-In Document

button, and unchecked by default when you click on the **H** button. Leave it checked if you are planning to mail in the document that you are adding, or unchecked if you are not.

If you did not already select a document to upload, click on the Browse... button to open the File Explorer for your computer. Select a file to upload and click on the Open button.

Add a description into the Description field if necessary.

Click on the Save button to save the new Work Experience into the Work Experience table. The Positions section appears at the bottom of the Work Experience section.

|                                             | Title 🗢                                          | Start Date 🗢                 | End Date 🗢 | Salary 🗢      | Mths Per Yr 🖨                     | Hourly Rate 🗢    | Hrs Per Wk 🗢 | Verified |
|---------------------------------------------|--------------------------------------------------|------------------------------|------------|---------------|-----------------------------------|------------------|--------------|----------|
|                                             |                                                  |                              |            | No rec        | ords found                        |                  |              |          |
|                                             |                                                  |                              |            |               | P PI 5 V                          |                  |              |          |
|                                             |                                                  |                              |            |               |                                   |                  |              |          |
| _                                           |                                                  |                              | _          |               |                                   |                  |              |          |
|                                             | ► Add                                            | a Position                   |            |               |                                   |                  |              |          |
|                                             | F Auu                                            | arosidon                     |            |               |                                   | <b>D</b> · · · · |              |          |
| :he 💻                                       |                                                  |                              | button to  | generate      | the Positio                       | on Details s     | section.     |          |
| the 🗖                                       |                                                  |                              | button to  | generate      | the Positio                       | on Details s     | section.     |          |
| ils 💻                                       |                                                  |                              | button to  | generate      | the Positio                       | on Details s     | section.     |          |
| ils                                         |                                                  |                              | button to  | generate      | the Positio                       | on Details s     | section.     |          |
| ils<br>* Title:                             | t                                                |                              | button to  | generate      | the Positio                       | on Details s     | section.     |          |
| ils<br>* Title:<br>Select                   | t                                                |                              | button to  | generate      | the Positio                       | on Details s     | section.     |          |
| ils<br>* Title:<br>Select<br>Salary,        | t<br>/Wages ——                                   |                              | button to  | generate      | the Positio                       | on Details s     | section.     |          |
| ils <u>* Title:</u><br>-Select              | t<br>/Wages<br>Full 1                            | Time                         | button to  | generate      | • the Positic                     | on Details s     | section.     |          |
| ils<br>* Title:<br>Select<br>Salary,        | t<br>/Wages<br>Full 1<br>Part                    | Time                         | button to  | generate<br>~ | ○ Salary<br>○ Hourly              | on Details s     | section.     |          |
| the<br>ils<br>* Title:<br>-Selec<br>Salary, | t<br>/Wages —<br>O Full 1<br>O Part<br>* Start 1 | Time<br>Time<br><b>Date:</b> | button to  | senerate      | ○ Salary<br>○ Hourly<br>End Date: | on Details s     | section.     |          |

Click on the Title dropdown menu to select a position title. If you select 'Other', then the Title Other field will appear where you can enter the name of your title.

| <ul> <li>Position Details</li> </ul> |        |        |                |
|--------------------------------------|--------|--------|----------------|
|                                      | Title: |        | * Title Other: |
|                                      | Other  | $\sim$ |                |

In the Salary/Wages section, click on the Full Time or Part Time radio button, as well as the Salary or Hourly radio button, to select the correct payment type. Additional fields are generated below, depending on your selection of the Salary or Hourly buttons.

| Salary/Wages                  |                            |         |
|-------------------------------|----------------------------|---------|
| • Full Time                   | <ul> <li>Salary</li> </ul> |         |
| <ul> <li>Part Time</li> </ul> | ⊖ Hourly                   |         |
| * Start Date:                 | End Date:                  |         |
| 08/08/2019                    | MM/DD/YYYY                 | <b></b> |
| Salary:                       | Months Worked Per Year:    |         |
| \$                            |                            |         |
|                               |                            |         |

Use the Start Date and End Date dropdown calendars to select the beginning and ending dates for your previous position, and enter your Salary/Hourly Rate and Months Worked Per Year/Hours Per Week into the fields.

Click on the Save button to save the position to your profile.

As a family child care provider, you can not approve your own association. Once you have gone through the above steps, contact the NJ Workforce Registry (1-877-522-1050 or NJWorkforceRegistry@pcgus.com) to have them approve the association.